1. First, please plug the DVD MAKER 2 device into usb port and use the included CD to install the Driver and application. After you completely setup driver, you can see the device in the device manager as below:

| Device Manager     File Action View Help       Device Manager     File Action View Help       Remote settings     Image: Image: Ima                                                                                         | Control Panel Home | - Device Manager                                                                                                    |  |
|----------------------------------------------------------------------------------------------------|--------------------|----------------------------------------------------------------------------------------------------|--|
| Device Manager       File Acton View Heip         Remote settings         System protection         Advanced system settings         Disk drives         Disk drives                                                                                                    | Control Panel Home |                                                                                                    |  |
| Remote settings System protection Advanced system settings  P Alex, ho +PC  Disklay datapters Disklay datapters Disklay  | Device Manager     | Hie Action View Help                                                                                                    |  |
| System protection Advanced system settings  Advanced system settings  Advanced settings  Advanced settings  Advanced s | Remote settings    |                                                                                                    |  |
| Advanced system settings Advanced system settings Advanced settings Advanced settings Advanced set | System protection  | Alex_ho-PC                                                                                                    |  |
|                                                                                                    |                    | B → Disk drives<br>Display adapters<br>Display adapters<br>Display adapters<br>Display adapters<br>Display adapters<br>Display adapters<br>E → Keyboards<br>Monitors<br>B → Metwork adapters<br>Monitors<br>B → Network adapters<br>D → Unknown device<br>D → Unknown device<br>D → Processors<br>S → Statex High Definition Audio<br>USB 2851 Device |  |
|                                                                                                    |                    | 😟 – 🏺 Universal Serial Bus controllers                                                                                                    |  |
| B – ↓ Universal Serial Bus controllers                                                                                                    |                    |                                                                                                    |  |
| E – Universal Serial Bus controllers                                                                                                    |                    |                                                                                                    |  |
| 由一 🏺 Universal Serial Bus controllers                                                                                                    |                    |                                                                                                    |  |
| E – ♥ Universal Serial Bus controllers                                                                                                    |                    |                                                                                                    |  |

2. Please confirm the Multimedia player (as the VCD/DVD player...) has been connected to DVD Maker USB2.0

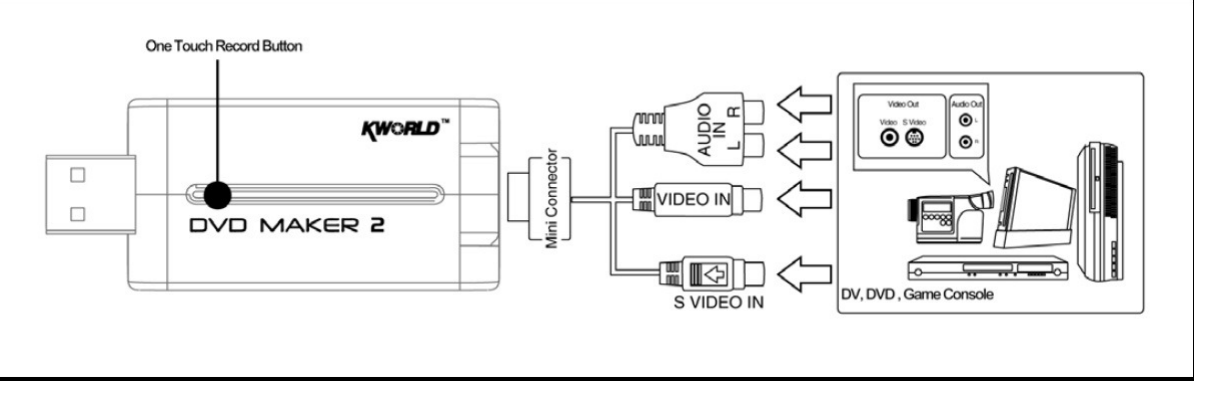

Device via Composite/S-video cable. And press the play function of the Multimedia player.

3. Find the S-Video or Composite connector of your Multimedia player.

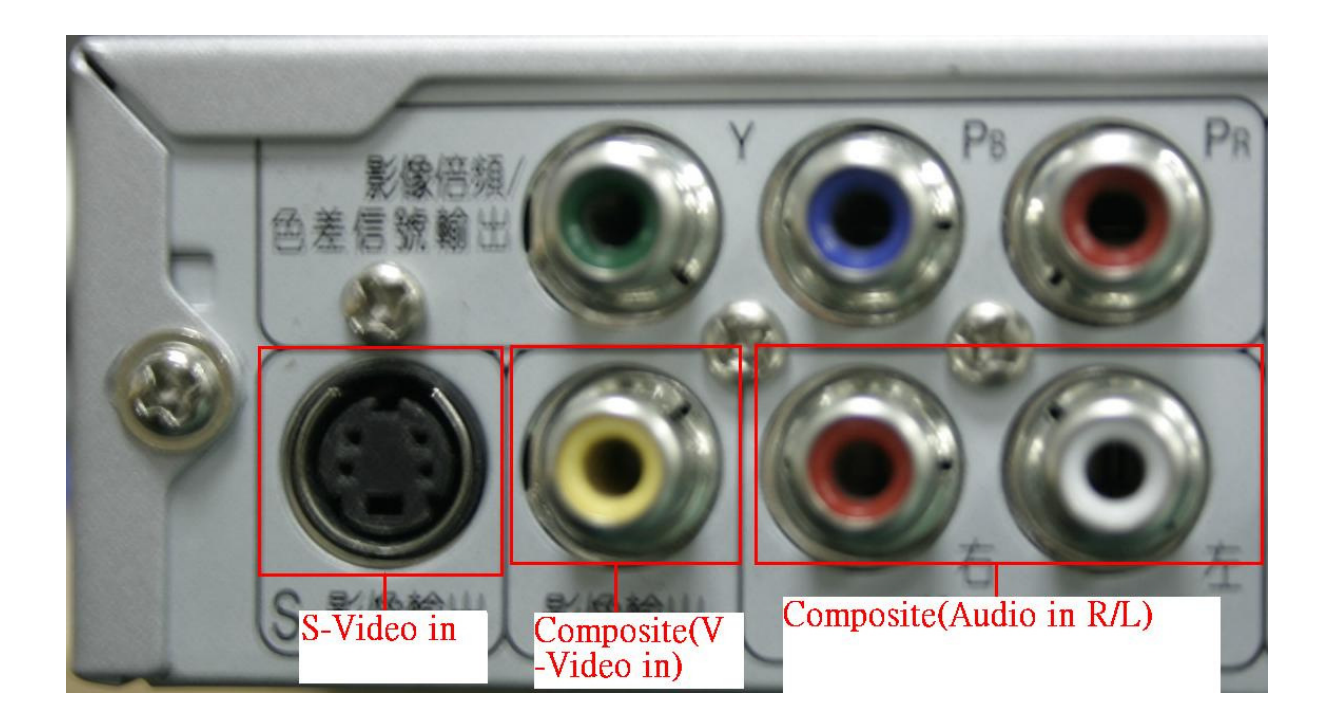

4. Connect the S-Video in / Composite in and the Audio-in RCA jack between the DVD MAKER USB2.0 and the Multimedia player. And plug the 3.5mm Audio Cable in the Line in/Microphone in (Laptop) of sound card in PC.

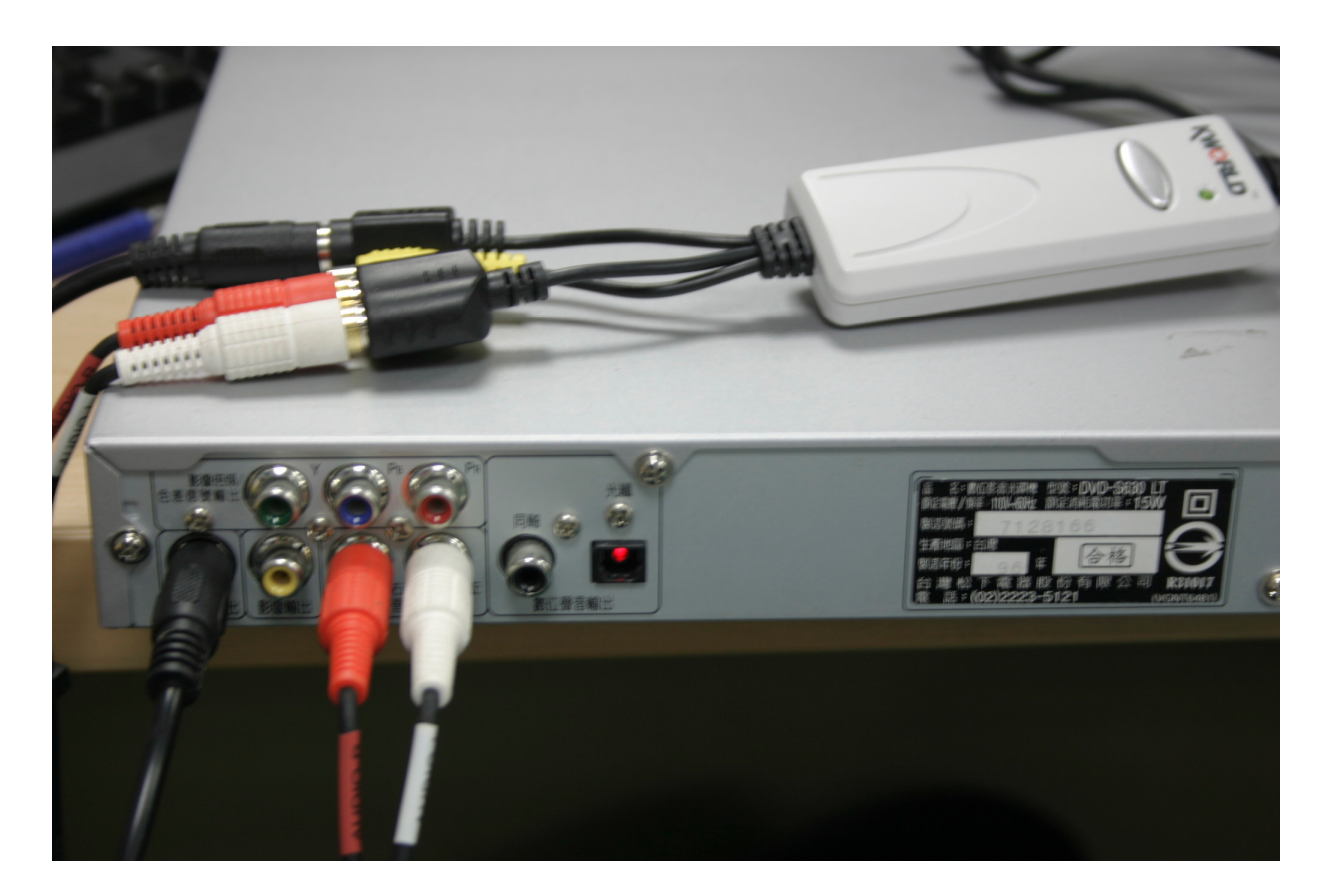

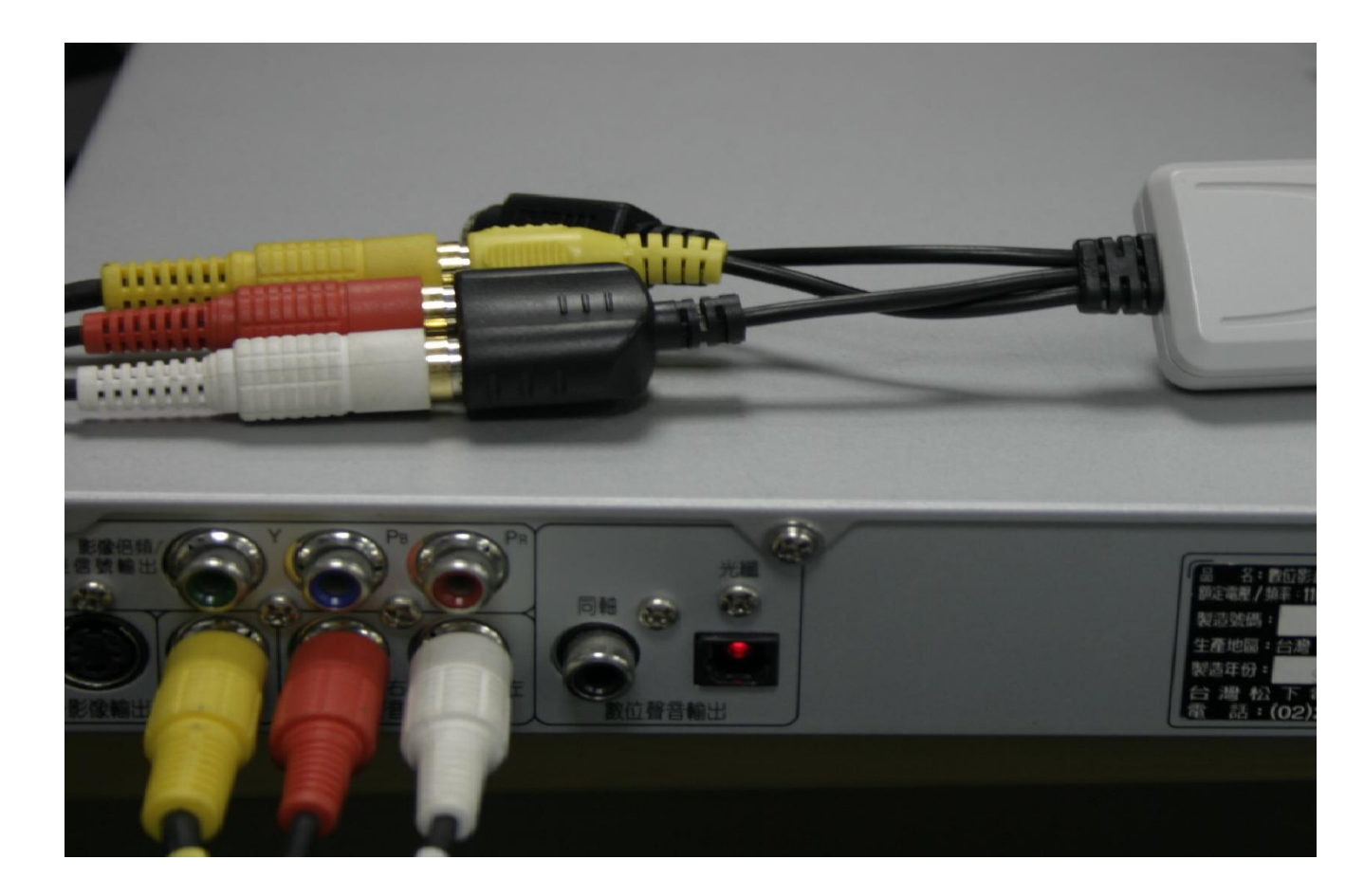

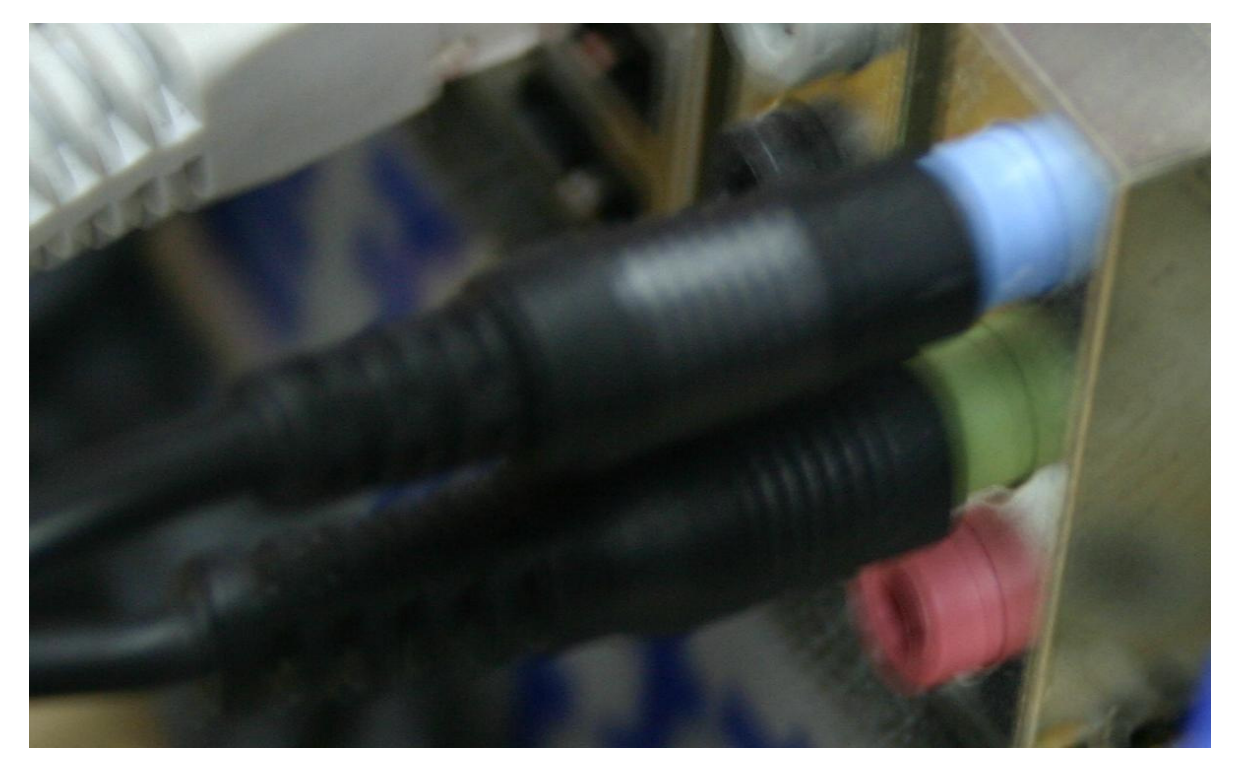

5. Please launch Application:

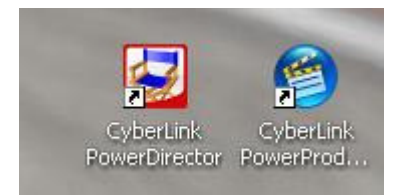

Click the Capture option to let application to detect the DVD MAKER 2 device to use.

Notice: setting→video setup/ capture source→TV setup/format(as illustrated by the following pictures)

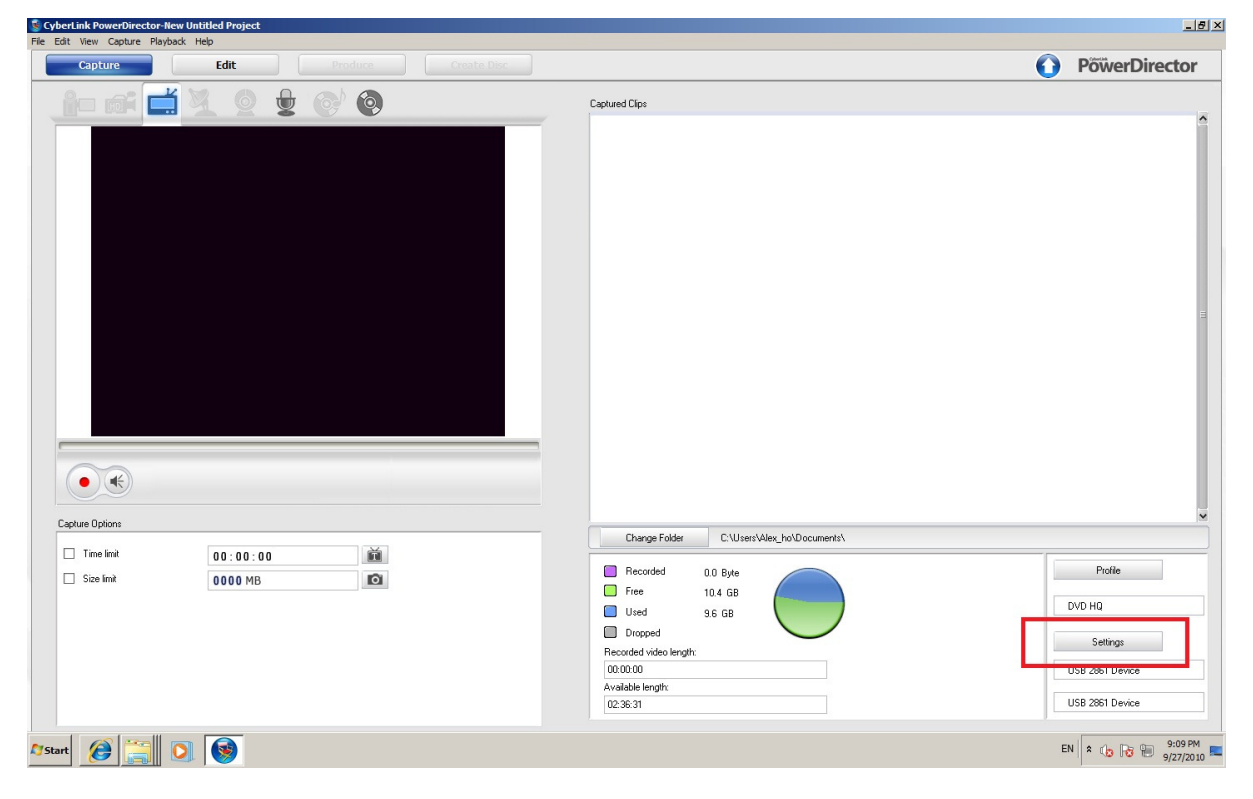

| CyberLink PowerDirector-New Untitled Project |                                           | _ <u>_</u> ×         |
|----------------------------------------------|-------------------------------------------|----------------------|
| Capture Edit Produce Cr                      |                                           | PowerDirector        |
| () () () () () () () () () () () () () (     | Captured Clips                            | î                    |
|                                              |                                           |                      |
|                                              | Analog Video Settings                     |                      |
|                                              | Video Setup Adjust Video TV Setup         |                      |
|                                              | Capture device: USB 2861 Device           |                      |
|                                              | Capture source: Video SVideo              | E                    |
|                                              | Audio device: USB 2861 Device             |                      |
|                                              | Audo input:                               |                      |
| ~~~                                          | Mixer                                     |                      |
|                                              |                                           |                      |
| Capture Options                              | OK                                        | ×                    |
|                                              | Change Folder C:\Users\4Jex_ho\Documents\ |                      |
| I ime limit 00:00:00                         | Recorded 0.0 Byte                         | Profile              |
| Size lmit 0000 MB                            | Free 10.4 GB                              |                      |
|                                              | Used 9.6 GB                               | DVD HQ               |
|                                              | Dropped                                   | Settings             |
|                                              | Recorded video length:<br>00:00:00        | USB 2861 Device      |
|                                              | Available length:                         |                      |
|                                              | 02:36:35                                  | USB 2861 Device      |
| Af Start 👩 😭 💽 🚳 🚿                           |                                           | EN 🕆 🕕 🕞 🕪 9:05 PM = |

| 😒 CyberLink PowerDirector-New Untitled Project                         |                                                                                                    | _ <del>_</del> # ×            |
|------------------------------------------------------------------------|----------------------------------------------------------------------------------------------------|-------------------------------|
| File Edit View Capture Playback Help                                   |                                                                                                    |                               |
| Capture Edit Produce C                                                 | Yeate Disc                                                                                                    | PowerDirector                 |
| 👔 📾 🛋 🎽 🧕 🖢 🎯                                                          | Captured Clips                                                                                                    |                               |
| Capture Options         Time limit         Size limit         00000 MB | Analog Video Settings<br>Video Satup Adjust More TV Setup<br>Television signal format<br>Locations<br>Intered States Vigin Islands NTSC: - Format (uner):<br>Pormat (non-tuner):<br>Pormat (non-tuner):<br>Charge Fable:<br>Charge Fable | Profile<br>DVD HQ<br>Settings |
|                                                                        | 00.00.00<br>Available length:                                                                                                    | USB 2861 Device               |
|                                                                        | 02.36.35                                                                                                    | USB 2861 Device               |
| 🍂 👔 🗿 🚳                                                                | E                                                                                                    | EN 🛠 👍 😼 🗭 9:07 PM 💻          |